### **ST. ANDREWS SCOTS SCHOOL** Adjacent Navniti Apartments, I.P. Extension, Patparganj, Delhi-110092

Session - 2025-2026

Class-IV

Subject- Computer L-2 (Graphics in word)

Byte Quest (pg 26)

- 1. Shadow
- 2. Reflection
- 3. Glow
- 4. Bevel
- 5. 3D Rotation
- 6. Transform

(Page No. 16)

- A. Tick ( $\checkmark$ ) the correct option.
  - 1. Which feature allows you to create text effects that are not possible through text formatting?

ii). Word Art Ans.

- 2. Under which tab is the symbol command present? Ans. i). Insert
- 3. Which is a thickness and rounded edges to the shape in Word? Ans. iii). Bevel
- 4. Under which tab shape outline is present? Ans. iii). Format
- 5. Under which group Pictures command is present? **Ans.** iv). Illustrations
- B. Fill in the blanks :
  - 1. Word comes with a set of ready-made Shapes that you can use in your documents.
  - 2. To draw a shape , click on the insert tab.
  - 3. <u>Pictures</u> consist of photographs , clip art , etc.
  - 4. 3-D Rotation effect gives me 3-D appearance to the Shape.

#### **C.** Write the name of the command to insert the following :

- 1. <u>Shapes</u>
- 2. Word Art
- 3. <u>Pictures</u>
- 4. <u>Symbols</u>

### D. Answer the following questions.

### 1. Name the basic types of graphics available in Word .

Ans. There are three basic types of graphics—Shapes, WordArt and Pictures.

### 2. Name any two categories of shapes command .

Ans. Lines and Basic Shapes and flowchart

### 3. What are symbols in Word ?

# Ans. Symbols are punctuations or special characters generally not found on the keyboard.

### 4. How can you change the outline colour of the shape ?

### Ans. <u>Step 1 Click on the shape to select it.</u>

Step 2 Click on the Format tab.

Step 3 Click on the Shape Outline command.

Step 4 Choose the outline colour and thickness.

### 5. Write steps to insert a Word Art ?

Ans. <u>Step 1 Click on Insert tab.</u>

Step 2 Click on WordArt option.

Step 3 Choose the desired style.

Step 4 Type text in the textbox and click outside the textbox.

6. Write the steps to insert a scanned photo in a Word document from your computer .

Ans. Step 1 Click on Insert tab.

Step 2 Click on the Pictures command.

Step 3 Browse to the location of the picture you wish to insert and select the desired image.

Step 4 Click on the Insert button.

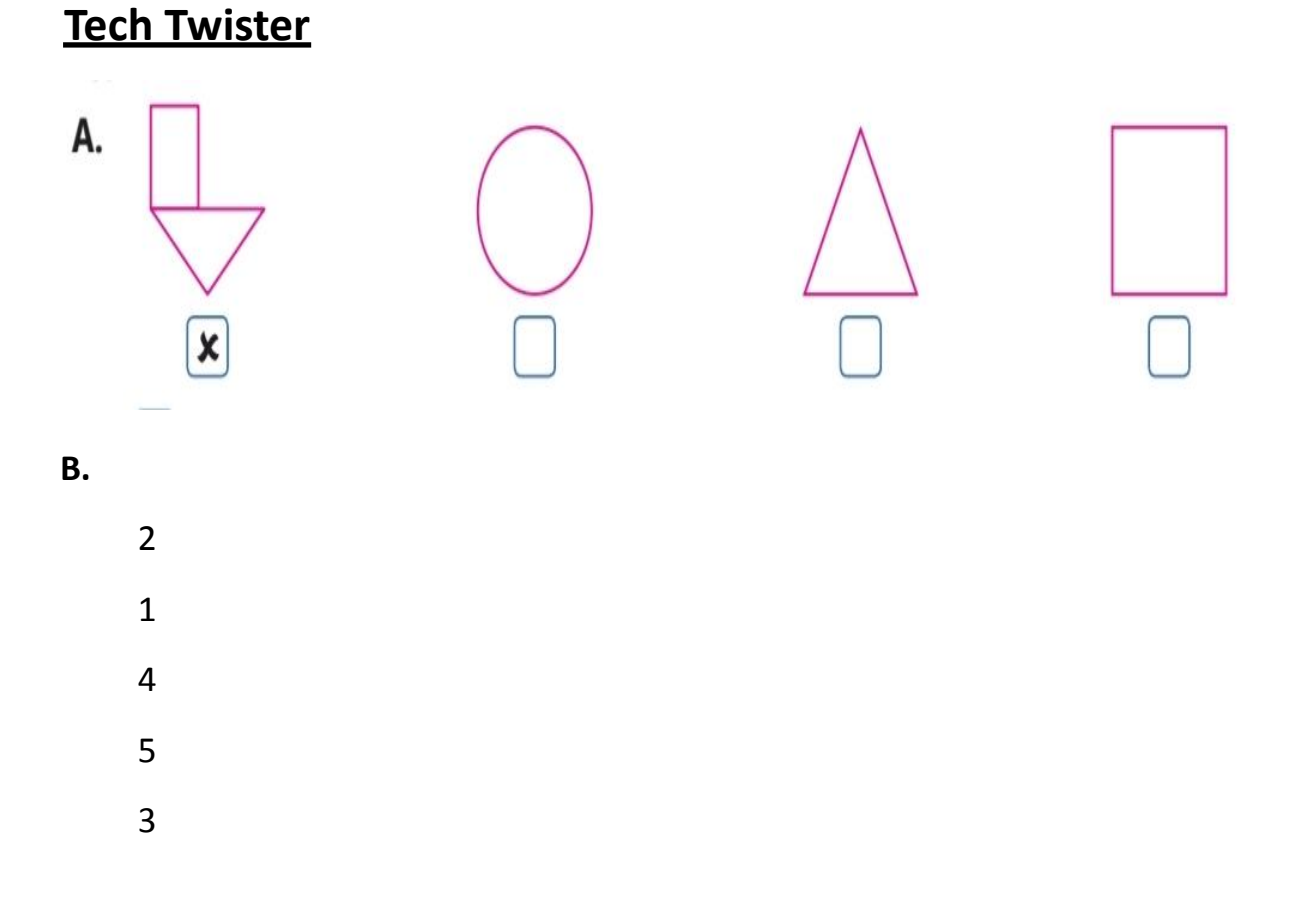

## <u>Compentency - based / Application - based</u> <u>question:</u>

Ans 1. Omitted × Ans 2. Picture command , Insert tab